## Z-AI 工具链安装

准备工作:需要一张支持 cuda 的 GPU 显卡,可以是老卡,也可以是安培 A100,RTX6000 这种新卡,如果是老卡注意显存不要低于 6GB。去 nvidia 官方下载一个 cuda 安装。

cuda 下载地址,不需要验证账号,cuda 版本可以选择 9.2/10.0/10.1/10.2/11.0-11.3 https://developer.nvidia.com/cuda-downloads

注意: cuda11 不支持 win7/windows server2012

如果手上的 gpu 是安培架构的 rtx30/A100/RTX6000, 需要装 cuda11 才能发挥算力 如果手上是 1/2 代的 gpu, 例如 v100/P4/T4/2080TI, 装 cuda11 反而效果不佳, 建议 cuda10.2

|                                                             |                                                                   |                                                   |                          |                |            | 1 |
|-------------------------------------------------------------|-------------------------------------------------------------------|---------------------------------------------------|--------------------------|----------------|------------|---|
| 🕙 CUDA Toolkit 11.3 Update 1 🛛 🗙                            |                                                                   |                                                   |                          |                |            |   |
| $\rightarrow$ C $\hat{\omega}$                              | https://developer.nvidia.com/cuda-downloads?targ                  | get_os=Windows⌖_arch=x86_64⌖_version              | ‱ E ☆                    | 生言             | <b>0</b> 4 | + |
| NVIDIA, DEVELO                                              | R HOME BLOG FORUMS DOCS DOWN                                      | ILOADS TRAINING                                   |                          | ٩              |            |   |
|                                                             |                                                                   |                                                   |                          |                |            |   |
| JDA Toolkit 11.3 Upda                                       | e 1 Downloads                                                     |                                                   |                          |                |            |   |
| ome                                                         |                                                                   |                                                   |                          |                |            |   |
| Select Target Platform                                      |                                                                   |                                                   |                          |                |            |   |
| Click on the green buttons t<br>terms and conditions of the | t describe your target platform. Only supported plat<br>IDA EULA. | forms will be shown. By downloading and using the | e software, you agree to | fully comply w | ith the    |   |
| Operating System                                            | Linux Windows                                                     |                                                   |                          |                |            |   |
| Architecture                                                | x86_64                                                            |                                                   |                          |                |            |   |
| Version                                                     | 10 Server 2016 Server 201                                         | 9                                                 |                          |                |            |   |
| Installer Type                                              | exe (local) exe (network)                                         |                                                   |                          |                |            |   |
|                                                             |                                                                   |                                                   |                          |                |            |   |
| Download Installer for Wi                                   | ows 10 x86_64                                                     |                                                   |                          |                |            |   |
| The base installer is available                             | r download below.                                                 |                                                   |                          |                |            |   |
| >Base Installer                                             |                                                                   |                                                   | Do                       | wnload (2.7 Gi | B) 📥       |   |
| Installation Instructions:                                  |                                                                   |                                                   |                          |                |            |   |
| 1. Double click cuda_11.3.                                  | 465.89_win10.exe                                                  |                                                   |                          |                |            |   |
| an ottow on screen prom                                     |                                                                   |                                                   |                          |                |            | 1 |

## Z-AI 主引擎下载地址

http://zpascal.net

下载完成后运行 setup.exe,点 install 就可以了,licensed key 可用自己的,也可以用 free key

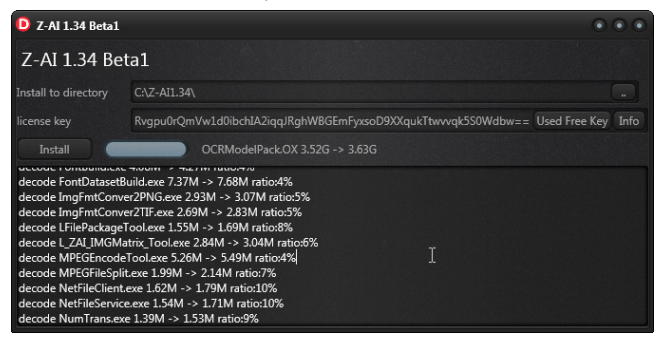

安装完成会弹出一个黑色窗口,如果安装没有给 key 这里通过 licensed tool 可以给定 key

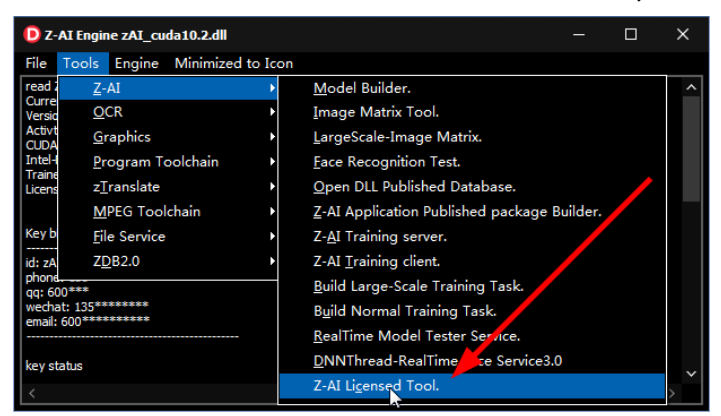

完成以后,设置一下计算引擎,根据你所安装的 cuda 版本选择即可。如果没有安装 cuda 可 以选择 MKL

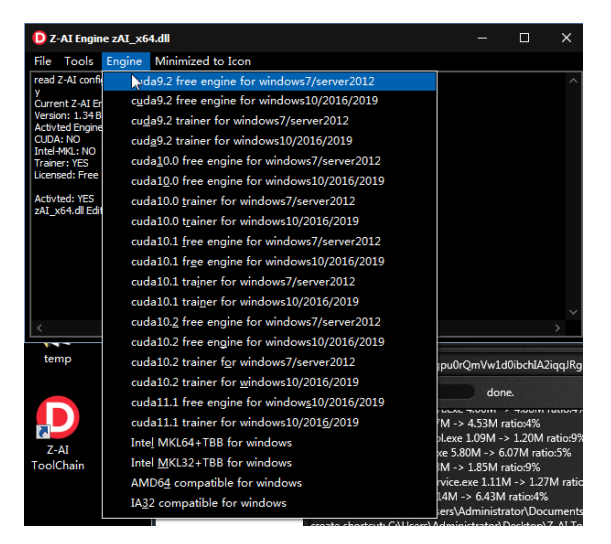

## Z-AI 源码安装

- 1. 在源码安全之前,最好先安装完成工具链,并确保正常工作。
- 2. 准备好 RadStudio10.4.2 或则以上的版本

以上两项工作完成后,通过 https://zpascal.net 下载得到源码

- 授权用户专用源码需要使用 Licensed Key 安装,这些源码会包含商业性质的 AI 识别解决 方案,这些方案多用于二次开发
- 免费用户使用 FreeKey 安装

检查和编译,使用 RadStudio 可以直接打开下面的编译测试 C:\Z-Al1.34\source.compiler.test\compTestZAl134.dproj

| compressions - roop strato room - compressionario (onu)                                                                                                    |                                                                                                    | octobe coyest · ·                                                                                                    |  |  |  |  |  |  |
|----------------------------------------------------------------------------------------------------|----------------------------------------------------------------------------------------------------|----------------------------------------------------------------------------------------------------|--|--|--|--|--|--|
| File Edit Search View Refactor Project Run Component MMX Tools T-                                                                                                    | bs Help                                                                                                    |                                                                                                    |  |  |  |  |  |  |
| · · · · · · · · · · · · · · · · · · ·                                                                                                    |                                                                                                    |                                                                                                    |  |  |  |  |  |  |
| Structure # ×                                                                                                    | compTexIAII34 ×                                                                                                    | ✓ compTestZAI134.dproi - Projects ♥ ×                                                                                                    |  |  |  |  |  |  |
| > 📷 Uses                                                                                                    |                                                                                                    | > A                                                                                                    |  |  |  |  |  |  |
| ton<br>Sjec Inspector t ×                                                                                                    | <pre>Eprogram compTestZAI134;<br/>(\$APDTYPE CONSOLE)<br/>(\$8 *.res)<br/>uses<br/>("system unit*)<br/>("system unit*)<br/>("system unit</pre> | S Augusta Market<br>S Augusta Market<br>S Tape Patterne (Market)<br>S Tape Patterne (Market)<br>S Tap |  |  |  |  |  |  |
|                                                                                                    | <ul> <li>h264Pixel im ', \Source\b264Pixel.pas';</li> <li>h264Pixel im ', \Source\b264Pixel.pas';</li> <li>h264motion est_search im ', \Source\b264Bixel.arcontrol.pas';</li> <li>h264motion est_search im ', \Source\b264Bixel.arcontrol.pas';</li> <li>h264BitStream im ', \Source\b264BitStream.pas';</li> <li>h264BitStream im ', \Source\b264BitStream.pas';</li> </ul>                                                                                                    | Cedebaget: Dows<br>C:24:24.32 (monoscomplicated:complicate22314.4gm)<br>compressions complicate314.6gm (monoscomplicate2314.6gm)<br>Palentie # ×<br>■<br>> District # ×<br>■<br>> Originations filter<br>> Originations filter<br>> Orig                                                                                                    |  |  |  |  |  |  |
|                                                                                                    | ▶ 9 = 13:33 Inset I▼ Dephi I▼ ANSI I▼ + 0 0 ▲ 0 0 0                                                                                                    | Code History > Other   Web ~                                                                                                    |  |  |  |  |  |  |
| Messages                                                                                                    |                                                                                                    | 9 ×                                                                                                    |  |  |  |  |  |  |
| (6-2) Weining (an extra function) (2005 Speeds 26 Comp in Speedward Mercle II<br>(6-2) Weining (an extra function) (2005 Speeds 26 Comp in Speedward Mercle II<br>(6-2) Weining (an extra function) (2005 Speeds 26 Comp in Speedward Mercle II<br>(6-2) Weining (an extra function) (2005 Speeds 26 Comp in Speedward Mercle II<br>(6-2) Weining (an extra function) (2005 Speeds 26 Comp in Speedward Mercle II<br>(6-2) Weining (an extra function) (2005 Speeds 26 Comp in Speedward Mercle II<br>(6-2) Weining (an extra function) (2005 Speeds 2005 Speeds 2007) (2003 Method Co<br>Speeds 2005 Speeds 2005 Speeds 2005 Speeds 2007) (2003 Method Co<br>Speeds 2005 Speeds 2005 Speeds 2005 Speeds 2007) (2003 Method Co<br>Speeds 2005 Speeds 2005 Speeds 2005 Speeds 2007) (2003 Method Co<br>Speeds 2005 Speeds 2005 Speeds 2005 Speeds 2007) (2003 Method Co<br>Speeds 2005 Speeds 2005 Speeds 2005 Speeds 2007) (2003 Method Co<br>Speeds 2005 Speeds 2005 Speeds 2005 Speeds 2007) (2003 Method Co<br>Speeds 2005 Speeds 2005 Speeds 2005 Speeds 2007) (2003 Method Co<br>Speeds 2005 Speeds 2005 Speeds | an AndroBengunt<br>Androme und<br>Androme und<br>Androme und<br>Androme und Androme und Androme und Androme und Chart<br>Androme und Androme und Androme und Chart                                                                                                    |                                                                                                    |  |  |  |  |  |  |

## 编译测试必须在通过以后才能够往下走

编译别的解决方案和 demo 需要设置一下路径,打开 RadStudio->Options,设置引用路径

| 🐵 Options                |                                                                                                    | م الع             |
|--------------------------|----------------------------------------------------------------------------------------------------|-------------------|
| ✓ IDE<br>Default Folders | Library                                                                                                    |                   |
| Compiling and Running    | Selected Platform                                                                                                    |                   |
| Component Toolbar        | III Windows 32-bit                                                                                                    |                   |
| File Association         | Library path                                                                                                    |                   |
| Project Upgrading        | \$(BDSLIB)\\$(Platform)\release;\$(BDSUSERDIR)\Imports;\$(BDS)\Imports;\$(BDSCOMMONDIR)\Dcp;\$(BDS)\include;C:\Z-AII.34\Source;C:\Z-AI | 11.34\Source\ 🗸 🛄 |
| LiveBindings             |                                                                                                    |                   |
| Saving and Desktop       | Package output directory                                                                                                    |                   |
| Getit Package Manager    | s(buscommondik)(bp)                                                                                                    |                   |
| > User Interface         | DCP output directory                                                                                                    |                   |
| Canguage                 | \$(BDSCOMMONDIR)\Dcp                                                                                                    | ✓                 |
| → Delphi                 | Browsing path                                                                                                    |                   |
| Library                  | \$(BDS)\OCX\Server;\$(BDS)\SOURCE\VCL;\$(BDS)\SOURCE\VCL\AppAnalytics;\$(BDS)\source\ttl\common;\$(BDS)\SOURCE\RTL\SYS;\$(BDS)\        | source\rtl\wir∨ … |
| Library - Translated     | linit scone names                                                                                                    |                   |
| Type Library             |                                                                                                    |                   |
| > C++                    |                                                                                                    |                   |
| > HTML                   | Debug <u>D</u> CU path                                                                                                    |                   |
| Version Control          | 2(RD2FIR)/2(histiouu)/geprd                                                                                                    | Y                 |
| > Deployment             | HPP output directory                                                                                                    |                   |
| > Translation Tools      | \$(BDSCOMMONDIR)\hpp\\$(Platform) <u>T</u>                                                                                             | ✓                 |
| > Modeling               |                                                                                                    |                   |
| > Debugger               |                                                                                                    |                   |
|                          |                                                                                                    |                   |
|                          |                                                                                                    |                   |
|                          |                                                                                                    |                   |
|                          |                                                                                                    |                   |
|                          |                                                                                                    |                   |
|                          |                                                                                                    |                   |
|                          |                                                                                                    |                   |
|                          |                                                                                                    |                   |
|                          | Save Can                                                                                                    | cel Help          |
|                          | Save                                                                                                    | icel Help         |

android32/android64/win32/win64/ios32/ios64/osx32/osx64 等等平台都需要设置一下 如果很懒可以把下面的路径粘贴过去

;C:\Z-AI1.34\Source;C:\Z-AI1.34\Source\CrossSocket;C:\Z-AI1.34\Source\CrossSocket\Net;C:\Z-AI 1.34\Source\DIOCP;C:\Z-AI1.34\Source\DIOCP\source;C:\Z-AI1.34\Source\DrawInterfaceInFMX;C :\Z-AI1.34\Source\DrawInterfaceInVCL;C:\Z-AI1.34\Source\ICS;C:\Z-AI1.34\Source\ICS\icsv8;C:\Z-AI1.34\Source\Indy;C:\Z-AI1.34\Source\SoundInterfaceInBass;C:\Z-AI1.34\Source\SoundInterface eInFMX;C:\Z-AI1.34\Source\Synapse.FPC;C:\Z-AI1.34\Source\Synapse.FPC\source;C:\Z-AI1.34\Source urce\MM;C:\Z-AI1.34\Source\MM\FastMM5

by.qq600585 2021/6/22